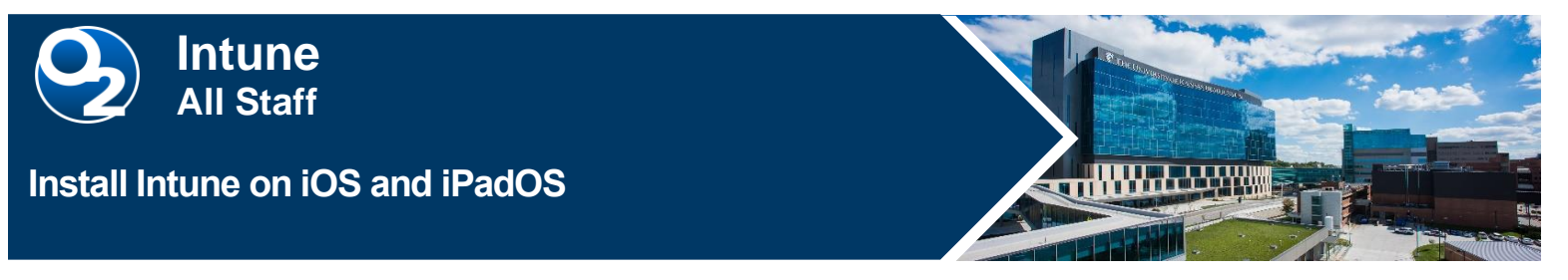

Microsoft Intune Mobile Device Management (MDM) secures PHI data and provides mobile device protection by configuring mobile devices in accordance with hospital security policies. It allows you to securely access The Health System applications. If your device is lost or stolen, hospital apps can be removed.

## Install Intune for iOS Upgrades 12.2. and More Recent

1. From the App Store, search for and install Intune Company Portal.

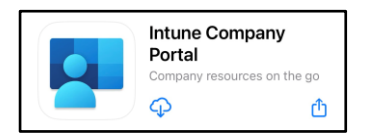

- 2. Open the Comp Portal app and tap Sign in.
- 3. Enter your @kumc.edu email address then tap Next.

| Microsoft                   |      |
|-----------------------------|------|
| Sign in                     |      |
| someone@example.com         |      |
| Can't access your account?  |      |
| Sign in from another device |      |
|                             | Next |

You will be redirected to the KUMC Central Authentication Services webpage.

4. Enter your network **username** (*without* @kumc.edu) and **password**, then tap **Login**.

| MEDICAL<br>CENTER<br>The University of Ran | - 🕅 K             | ie University of<br>Insas Health System |
|--------------------------------------------|-------------------|-----------------------------------------|
| Central                                    | Authentic         | cation                                  |
| This is the since                          | le point of sign- | on to many                              |
| KUMC-based                                 | web resources.    | Sirico marty                            |
| After logging i                            | n below, you will | be able to use                          |
| other CAS-ena                              | bled sites withou | ut being                                |
| prompted.                                  |                   |                                         |
| Userid:                                    |                   |                                         |
| Password:                                  |                   |                                         |
|                                            |                   |                                         |
|                                            | LOCINI            |                                         |

If *Get notified so you don't lose access* appears, tap **Ok** and **Allow** notifications (*recommended*).
 Tap Begin.

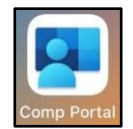

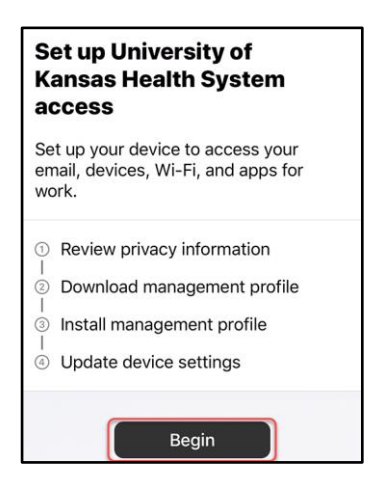

- 7. Device management and your privacy details TUKHS privacy settings. Tap Continue.
- 8. A Management Profile must be installed to connect to UKHS-Prod Wi-Fi. Tap Continue.
- 9. Tap **Allow** to download the management profile, then tap **Close** when complete.

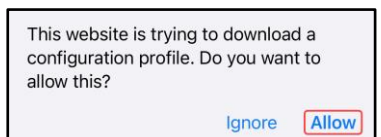

- 10. Click **Continue** and instructions on activating the management profile will appear.
- 11. Go to your **Settings** app and tap **Profile Downloaded** near the top.
- 12. Tap Install, enter your device passcode, then tap Install again.
- 13. On the Root Certificate Warning page, tap Install. This certificate allows access to hospital Wi-Fi.
- 14. Tap **Trust**, then tap **Done**.
- 15. Return to your home screen and open the **Comp Portal** app. Tap **Continue** and your device security will be evaluated.

Note: An error will occur if a device is out of date or for an inadequate screen lock.

16. Once all security checks are complete, a "*You're all set!*" screen appears. Tap **Done**. **Install Company Approved Apps** 

- 1. Open Company Portal.
- 2. Search **Microsoft** to find applications like Outlook, Teams and other Office 365 apps.
  - a. Please note, Apps will need to process before install so it may take time before you see the pop-up for installation.
- 3. Click Install to complete.

| App Installation                                                                                                    |         |  |
|----------------------------------------------------------------------------------------------------|---------|--|
| University of Kansas Medical Center is<br>about to install and manage the app<br>"Microsoft PowerPoint" from the App<br>Store.<br>Your iTunes account will not be<br>charged for this app. |         |  |
| Cancel                                                                                                    | Install |  |

## FOR MORE INFORMATION CONTACT:

Health System Help Desk | Phone 913-945-9999 option 1 | MyIT

 10.13.2023 | Produced by HITS Learning & Development | This material contains confidential & copyrighted information.
 Page | 2

 To request updates to this document, please email <u>HITSTraining@kumc.edu</u>.